## Jak používat více barev na jednom objektu

- 1) Vložíme do scény kouli (Add Mesh UV Sphere) a přepneme se do Edit Mode
- 2) Z tabulky nástrojů v pravém sloupci vybereme položku Materiál:

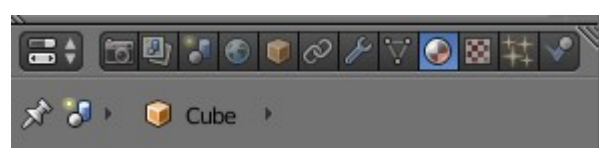

3) Klikneme na New:

4) A v sekci Diffuse nastavíme první barvu:

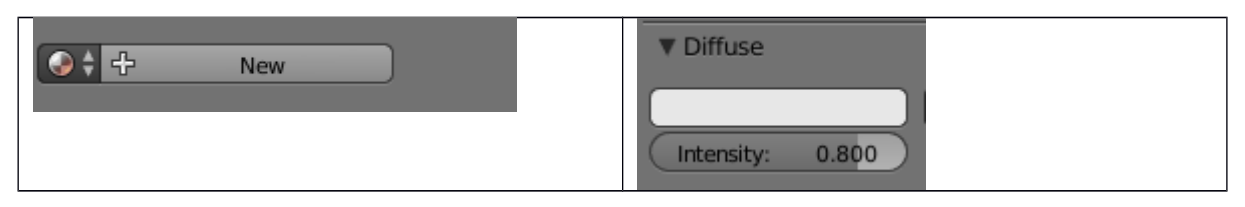

5) V sekci Material pak můžeme + přidávat další barvy a znovu v Diffuse obarvit

| Material.001 | <ul> <li>Material.001</li> <li>Material.002</li> <li>Material.003</li> <li> ○ </li> </ul> |
|--------------|-------------------------------------------------------------------------------------------|
| Jedna barva  | Vložené tři barvy                                                                         |

6) Na dolní liště si klikneme na ikonu umožňující vybírat pole:

| (1) Sphere  |                      |  |
|-------------|----------------------|--|
| 😰 Edit Mode | 🛊 💽 🛊 🗞 📈 🦯 🦯 Global |  |
|             |                      |  |

- 7) Nyní pomocí pravého tlačítka myši naklikat libovolný polygon na objektu, případně kliknutím a držením klávesy ALT vybrat celou sekci polygonů (svisle či vodorovně).
- 8) U takto vybraných polygonů si v sekci *Materiály* vyberete jednu z předem nastavených barev a potvrdíte obarvení klinutím na tlačítko **Assing**

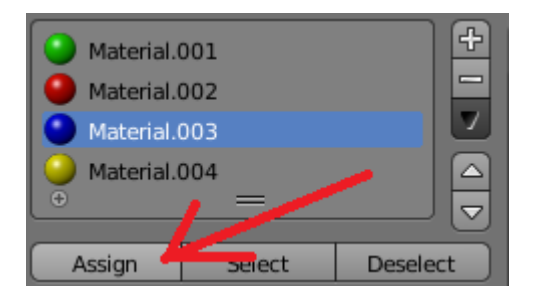

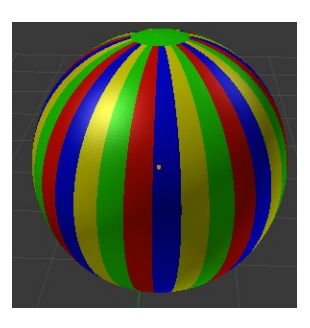

Výsledek: